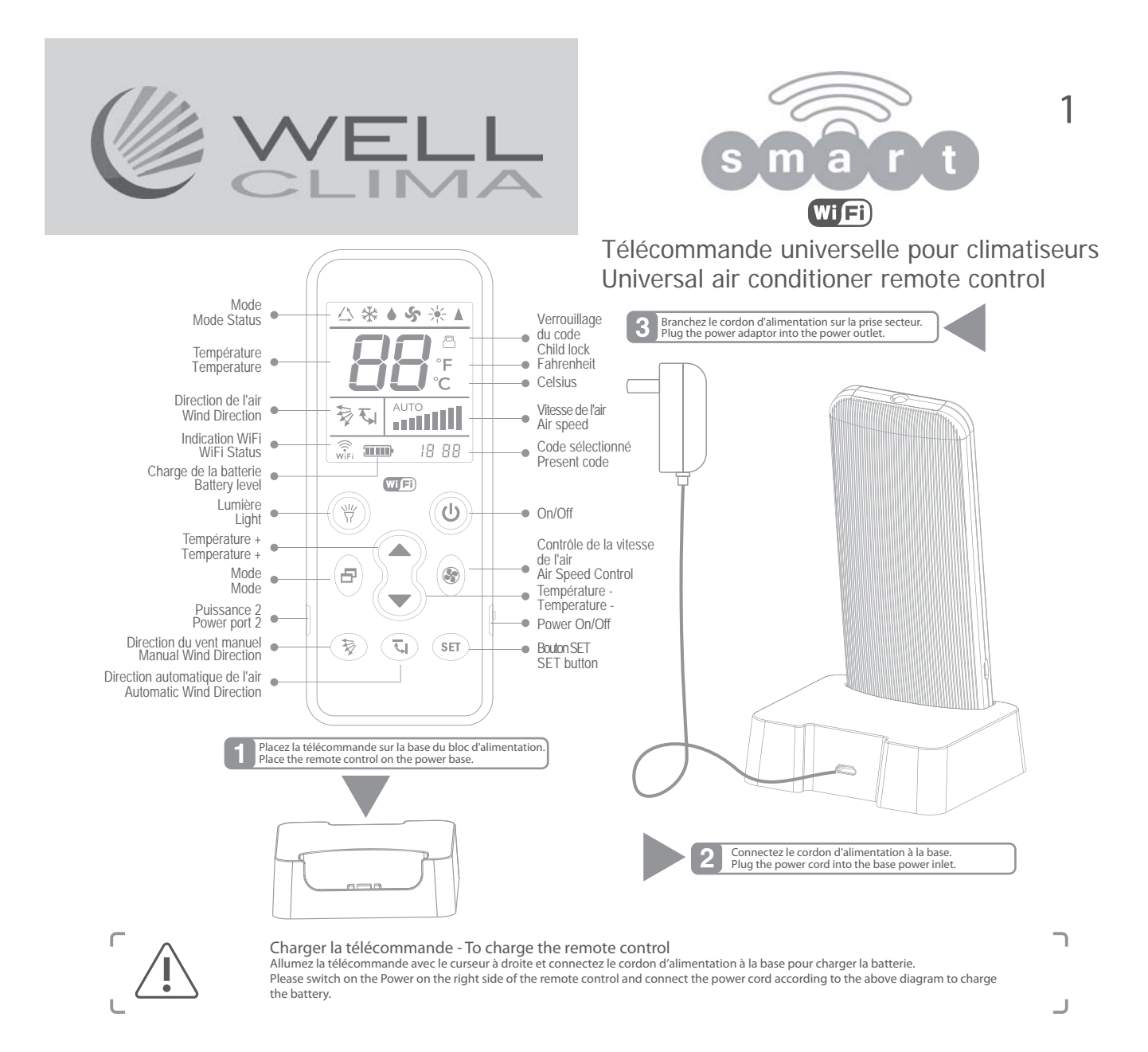

# PROGRAMMATION DE LA TÉLÉCOMMANDE

2

La télécommande peut être configurée de 3 modes, choisissez le mode 1 si la marque de votre climatiseur se trouve parmi celles de l'image ci-dessous, ou le mode 2 ou le mode 3 pour toutes les autres marques.

1. Pointez la télécommande vers l'unité interne du climatiseur. SÉLECTION DIRECTE PAR MARQUE

2. Appuyez sur et maintenez la touche correspondante à votre marque jusqu'à ce que le climatiseur s'allume avec un signal sonore. Relâchez la touche immédiatement, la procédure est terminée.

3. Essayez les touches de contrôle, si elles fonctionnent correctement la programmation est terminée, sinon répétez les points 2-3.

| antes aux marques                | Losayez les touches de com                                                                                         |
|----------------------------------|----------------------------------------------------------------------------------------------------|
| Température 🔻                    | Mode                                                                                                    |
| Midea/Changhong/TCL/Shinco/Aucma | Gree/Hualing/Chigo/Hisense/Kelon                                                                                   |
| Direction automatique de l'air   | Direction du vent manuel                                                                                           |
| Sanyo/Sharp/Frestech/Y Air       | Hitachi/Panasonic/Haier/Mitsubishi                                                                                 |
|                                  | Température V<br>Midea/Changhong/I/CL/Shinco/Aucma<br>Direction automatique de l'air<br>Sanyo/Sharp/Frestech/Y Air |

2 RÉGLAGE MANUEL DU CODE

1. Connectez-vous au site www.wellclima.com, recherchez la margue de votre climatiseur dans la LISTE

CODES du modèle SMART et retrouvez les codes de compatibilité correspondante. 2. Appuyez sur et maintenez enfoncée la touche SET, puis appuyez sur la touche ON/OFF et maintenez les enfoncées toutes les deux. Relâchez les deux touches lorsque le code '---' clignote en bas de l'écran. Appuyez sur TEMP du TEMP Viguequ'à ce que le premier code trouvé à l'étape 1 apparaisse sur

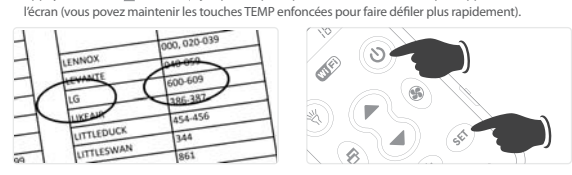

### 3 RECHERCHE AUTOMATIQUE DU CODE

1. Pointez la télécommande vers l'unité interne du climatiseur.

2. Maintenez enfoncée SET, au bout de 8 secondes environ le symbole des codes '---' commencera à clignoter sur l'écran, ne relâchez pas la touche tant que le climatiseur n'est pas allumé.

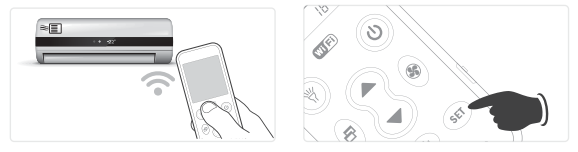

#### Verrouillage du code

Pour verrouiller: maintenez enfoncés les boutons "SET" et "Manual Air Direction 💱 " simultanément jusqu'à ce que l'icône de verrouillage du code (cadenas) apparaisse à l'écran: le verrouillage est opérationnel. Relâchez les boutons. Lorsque le périphérique est verrouillé, la recherche de code et les autres paramètres ne seront pas disponibles, mais la télécommande fonctionnera normalement.

Pour déverrouiller: maintenez enfoncés les boutons "SET" et "Manual Air Direction 💱 " en même temps jusqu'à ce que l'icône de verrouillage du code (cadenas) disparaisse de l'écran. Le chèque est maintenant déverrouillé

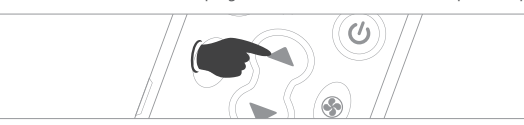

3. Appuyez sur la touche SET pour quitter le mode de programmation et essayez les touches de contrôle du climatiseur, si elles fonctionnent correctement la programmation est terminée, sinon répétez les points 2-3 avec le code suivant.

SOYEZ PRUDENT : lorsque les codes sont séparés par le signe - nous voulons dire tous les nombres entre le premier et le dernier (par. ex. LG 600-609 il faut essayer les codes 600, 601, 602.....>609). Si aucun des codes ne fonctionne ou si votre marque ne figure pas dans la liste, ne vous inquiétez pas, la recherche automatique (3) vous permet de trouver le bon code.

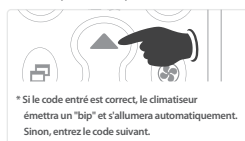

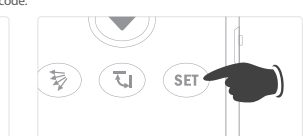

3. Relâchez immédiatement la touche SET dès que le signal sonore confirme la mise en marche du climatiseur et testez les touches de contrôle, si elles fonctionnent correctement la programmation est terminée, sinon répétez les points 2-3.

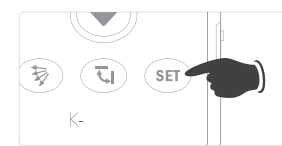

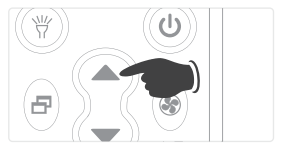

doit être

Restauration des paramètres

Appuyez sur et maintenez enfoncée la touche SET, puis

appuyez sur la touche "FAN or " et maintenez-les enfoncées toutes les deux pendant environ 3 secondes pour restaurer les paramètres d'usine

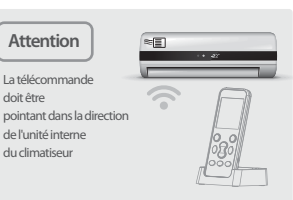

## TÉLÉCHARGEMENT ET INSTALLATION APP POUR SMARTPHONE

Pour gérer la télécommande via smartphone nous utilisons l'Application **Genius Remote**. N'oubliez pas que la télécommande SMART ne se connecte au réseau Wi-Fi que si elle est insérée dans sa propre base de support et/ou connectée au réseau électrique.

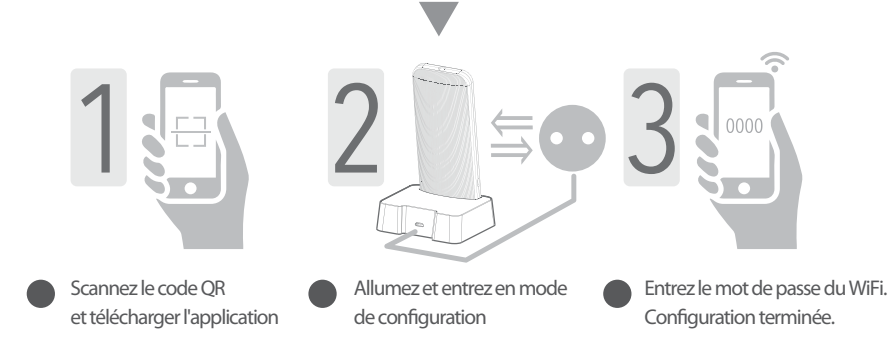

- 1. Recherchez et installez "Genius Remote" à partir de l'App Store ou de Google Play ou scannez le code QR.
- 2. Enregistrez votre compte dans l'écran d'Accueil (recherchez le lien S'INSCRIRE en bas à droite).
- Choisissez le nom et le mot de passe de votre compte, entrez votre adresse email et inscrivez-vous L'adresse électronique est utilisée uniquement pour la récupération du mot de passe.
- 4. Assurez-vous que votre Smartphone est connecté au réseau Wi-Fi et que la télécommande SMART est connectée à sa base et alimentée.
- 5. Cliquez sur ajouter nouveau périphérique > Télécommande Climatiseur
- 6. Appuyez et maintenez enfoncée la touche "ON/OFF" (1) de la télécommande SMART pendant au moins 5 sec, relâchez-la lorsque [] | apparaît à l'écran. Après quelques secondes, l'îcône Wi-Fi  $\widehat{WiFi}$  (en bas à gauche de l'écran) clignote rapidement et la télécommande entre en mode de configuration.
- 7. A l'étape suivante, vous devriez voir le nom de votre réseau. Après quelques secondes, le code de la télécommande apparaîtra avec l'écriture ON LINE allumée. Si vous souhaitez modifier et personnaliser le nom de la télécommande, cliquez sur Gestion. Pour accéder à l'écran cliquez sur le nom de la télécommande, vous pouvez maintenant contrôler le climatiseur avec l'Application.
- 8. TIMER En entrant dans la fonction TIMER et en touchant le + (en haut à droite), il est possible d'ajouter différents programmes d'allumage et/ou d'arrêt pour chaque jour de la semaine.

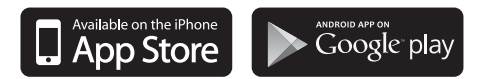

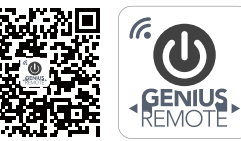

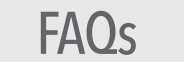

- D: Impossible de configurer ou pas de réponse lors de la configuration ?
- R: Vérifiez si le réseau Wi-Fi est actif. Insérez la télécommande dans la base d'alimentation ; si elle n'est pas insérée, elle ne peut pas se connecter au réseau Wi-Fi local.
- D: Échec-Config configuration a échoué
- R: Vérifiez l'intensité du signal Wi-Fi et la vitesse du réseau, puis essayez de reconfigurer la connexion. Insérez la télécommande dans la base d'alimentation et vérifiez si l'icône Wi-Fi est affichée à l'écran.
- D: Vous ne pouvez pas contrôler le climatiseur avec la télécommande SMART même après une configuration correcte ?
- R: Essayez la télécommande débranchée du secteur et vérifiez qu'elle contrôle le climatiseur correctement, sinon répétez le réglage en suivant les instructions. Vérifiez que le code affiché sur la télécommande correspond à celui de l'APP en bas à gauche. Si cela ne fonctionne pas, il pourrait être nécessaire de répéter toute la procédure.
- D: L'Application indique hors connexion
- R: Insérez la télécommande SMART dans la base d'alimentation et vérifiez à l'écran de la télécommande si l'icône ( ) est affichée. Vérifiez que le routeur Wi-Fi fonctionne normalement.
- D: Comment savoir si la télécommande SMART est correctement connectée au WiFi ?
- R: L'APP affiche le périphérique "en ligne" et l'icône (<sup>(V)</sup><sub>WIFI</sub>) à l'écran de la télécommande reste allumée lorsque la télécommande se connecte avec succès au routeur Wi-Fi. Le Wi-Fi est automatiquement désactivé (l'icône Wi-Fi de la télécommande disparaît) lorsque la télécommande n'est pas insérée déconnectée de la base d'alimentation. La fonction Wi-Fi est réactivée automatiquement (l'icône Wi-Fi à l'écran de la télécommande apparaît) lorsque la télécommande est dans la base d'alimentation.
- D: La télécommande SMART peut-elle fonctionner sans la base de support ?
- R: La télécommande SMART peut contrôler le climatiseur sans utiliser la base de support, mais elle se connecte au réseau wi-fi, et donc à votre smartphone, uniquement lorsqu'elle est alimentéevia la base. Si vous rencontrez des difficultés pour placer la base dans une position appropriée ou souhaitez utiliser un autre type de support, par exemple un support mural, vous pouvez insérer le connecteur micro usb du chargeur directement sur le côté gauche de la télécommande SMART.
- D: Combien de temps dure la recherche automatique du code ?
- *R*: Cela dépend de la marque et du modèle de climatiseur, souvent, quelques minutes suffisent, mais scannez complètement tous les codes prend environ 30 minutes. Ne terminez pas la recherche avant ce moment ou avant que le climatiseur ne s'allume.

#### Conseils d'utilisation :

- Après avoir remplacé ou réinitialisé le routeur aux paramètres d'usine, il est nécessaire de reconfigurer le périphérique via "Ajouter périphérique" sur l'Application Genius Remote.
- Un délai de 1-5 secondes lorsqu'il est contrôlé via un smartphone est considéré comme normal. Si le retard est prolongé ou s'il n'y a pas de réponse, vérifiez que la vitesse de
- la connexion du réseau Wi-Fi est normale.
- Il est nécessaire de pointer la télécommande vers l'unité interne du climatiseur.
- Ne démontez pas la télécommande et ne la jetez pas au feu : la batterie au lithium intégrée pourrait exploser.
- Tenez la télécommande à l'écart des sources de chaleur et ne laissez pas les enfants utiliser le chargeur de batterie sans la surveillance d'un adulte.
- Il est recommandé de charger à une température ambiante inférieure à 40 °C ; il est normal que la batterie soit chaude lorsqu'elle est complètement chargée.
- Désactivez l'alimentation du côté droit de la télécommande si vous prévoyez de ne pas l'utiliser pendant longtemps.

Cette télécommande est compatible avec 99% des marques de climatiseurs. Nous testons la compatibilité avec différentes marques et les codes sont constamment mis à jour. Il ne peut fonctionner que si le récepteur du climatiseur fonctionne. Pour vérifier si la télécommande fonctionne, nous recommandons ce test: encadrez la LED que vous trouvez sur le bord supérieur de la télécommande avec un appareil photo numérique ou un smartphone (pas d'iPhone), appuyez plusieurs fois sur le bouton marche / arrêt, vous verrez la LED s'allumer légèrement à travers la caméra. . Si le voyant s'allume, si la télécommande fonctionne, si vous avez essayé les différents modes de programmation et que le climatiseur ne s'est jamais allumé, le problème peut provenir du récepteur de l'unité intérieure. Dans ce cas, vous devez contacter le centre de service. Si vous rencontrez un autre problème dans la configuration de la télécommande, visitez la page AIDE & FAQ du site Web *www.wellclima.com* ou contactez-nous directement. Nous ferons de notre mieux pour résoudre votre problème.

IT

EN

FR

ES

DE

Puoi visualizzare o scaricare le istruzioni in Italiano di questo prodotto all'indirizzo: *https://wellclima.com/manuali/* o con la scansione di questo QRcode

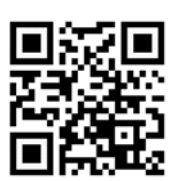

5

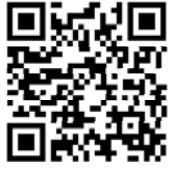

You can view or download english instructions for this product at: *https://wellclima.com/en/manuals/* or by scanning this QR code

Vous pouvez afficher ou télécharger les instructions

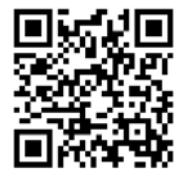

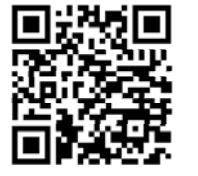

en français concernant ce produit à l'adresse suivante: *https://wellclima.com/fr/manuels/* ou en scannant ce QRcode

Puedes visualizar o descargar las instrucciones en español de este producto en la dirección: https://wellclima.com/es/manuales/ o con el barrido de este QRcode

Eine Anleitung in deutscher Sprache zu diesem Produkt können Sie unter der folgenden Adresse: https://wellclima.com/de/handbuecher/

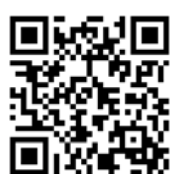

oder durch Scannen dieses QR-Codes einsehen oder herunterladen

Ai sensi della direttiva 2012/19/EU D.L. N°49/2014 Multiservizi (proprietaria del marchio wellclima) in qualità di fomtore del prodotto da la seguente informativa: è fatto obbligo di non smaltire i RAEE come rifiuti urbani e di effettuare una raccolta separata. Alla riconsegna dell'apparecchio per l'acquisto di uno nuovo il produttore stesso provvederà al reimpiego, ricidaggio od altre forme di recupero a mezzo delle misura adottate dalla pubblica amministrazione. Tale informativa è data al fine di evitare gi diretti potenziai sull'ambiente o sulla salute unana dovui alla presenza di sostanze pericolose nelle apparecchiature elettroniche o ad un uso improprio delle stesse; pertanto ogni apparecchio venduto è soggetto alla presente informativa e sarà contrassegnato dai simboli sotto indicati.

In compliance with directive 2012/19/EU D.L. Nr49/2014 Multiservizi (owner of wellclima brand) being the suppliers of this products issues the following information: it is mandatory not to dispose of the RAEE as if they were urban waste, but to carry out a separate collection of them. When delivering the equipment upon purchases of a new one, the same manufacturer shall provide in re-using, recycling it or other forms of recycle through measures implemented and approved by the public administrations. Such information is supplied in order to prevent potential effects on the environment and human heat due to the presence of dangerous substances in electronic equipments or due to an improper use of the same. Therefore every electronic equipment sold shall subject to this directive and shall be marked with the symbol shown here below.

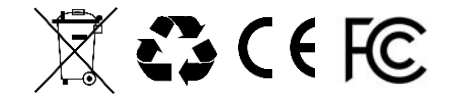

Tutti i diritti riservati - Copyright Multiservizi Vietata la riproduzione parziale o totale di questo manuale. Importato da Multiservizi - Capriano del Colle - BS - Italy Disegni ed informazioni possono variare senza preavviso. All rights reserved - Copiright Multiservizi Unauthorized reproduction of all or part of this guide are prohibited. Imported by Multiservizi - Capriano del Colle - BS – Italy Design and techincal parameters may vary without notice.